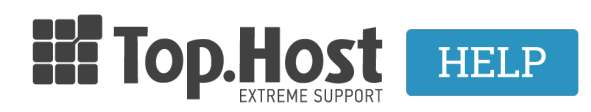

Γνωσιακή βάση > myTophost Panel >  $\Delta$ ιαχείριση > myTophost BackUp: Restoring databases

myTophost BackUp: Restoring databases

- 2023-01-11 - Διαχείριση

This service allows you to restore your database content and record, as they were saved on a previous date.

1. Log into myTophost Panel

2. Click on the **Service Management** button that corresponds to the web hosting plan  $\tau o$  be restored.

3. Find **myTophost Backup box** and click on the **BackU**p button.

4. Select in this order: **Restore** tab >> **Database Backup** tab >> find the **Name** of the base you wish to restore and click on the **arrow** (see image below) to see the available backups of the base.

5. A list containing the base's daily Backups will appear. Find the date with the Backup you wish to recover and click on **Restore**. Confirm that you have chosen the right date, since, once the recovery is completed, the current records of your base will be deleted.

6. Select **OK** in the window that will open.

7. The recovery process is in progress.

8. A confirmation message will appear once the recovery is completed.